# ClubRunner

Help Articles > Club Help > Club - Administration Guide > Committees > How do I add committee documents?

## How do I add committee documents?

Omar S. - 2023-03-09 - Committees

Committees produce documents such as meeting minutes, event photos, and information brochures. Your Club committees can centralize these documents with ClubRunner.

#### Note

To upload documents to a Committee using the Club version of ClubRunner, the <u>Enhanced</u> <u>Committee Module</u> is required.

#### NAVIGATION

- <u>Navigate to Committee Documents</u>
- Create a Subfolder
- Upload a Document

Navigate to Committee Documents

- To upload a document to a committee, navigate to your club's home page and login. After logging in, click **Member Area** in the top-right of the home page.
- 2. Along the top of the Member Area, you will see a number of tabs. Click **Organization.**
- 3. In the menu just below, click **Committees**.
- 4. Navigate to the <u>Yearly or Standing Committee</u>, then click the Committee's **Name**.

| Committees                      |   |                |      |               |
|---------------------------------|---|----------------|------|---------------|
|                                 | < |                |      |               |
|                                 |   |                | Add  | New Committee |
| Name                            |   | Chair          | Туре | Actions       |
| President (Director: John Dean) |   |                |      |               |
| 22/23 Annual Goals Committee    |   |                |      | 🐒 🗙 👿 🔝       |
| Donation Projects and Campaigns |   | Leigh Brackett |      | 😒 🗙 🐷 🔝       |
| Total: 2 committee(s)           |   |                |      |               |

1. Click the **Documents** tab in the Committee.

| Donation Projects and Campaigns<br>Home > Donation Projects and Campaigns                                                             |            |                     |                  |                   |                    |            |  |  |
|----------------------------------------------------------------------------------------------------|------------|---------------------|------------------|-------------------|--------------------|------------|--|--|
|                                                                                                    |            |                     | << Current: 2022 | - 23 >>           |                    |            |  |  |
| Our annual committee to creating & running donation projects.           Members         Subcommittees         Documents         Email |            |                     |                  |                   |                    |            |  |  |
| □ Sort using first n                                                                                                    | ame        |                     |                  |                   |                    | Add Member |  |  |
| Name 1                                                                                                    | Club +     | Position +          | Access Level +   | Preferred Phone + | Email 🕈            | Actions    |  |  |
| Brackett, Leigh                                                                                                    | Green Town | Chair               | Chair            | 715-555-2323      |                    | <b>X</b>   |  |  |
| Chu, Eddie                                                                                                    | Green Town | Committee Secretary | Secretary        | 515-555-8888      | edward@example.com | <b>S</b> × |  |  |
| Total: 2 member(s)                                                                                                    |            |                     |                  |                   |                    |            |  |  |

- 1. On the right-side of the page, you will have two options for the Main folder:
- Folder Icon Create a new folder for the Committee.
- File Icon Upload a Document to the Committee.

| Commit       | tee List           |                 |                   |    |                    |              |               |                                        |
|--------------|--------------------|-----------------|-------------------|----|--------------------|--------------|---------------|----------------------------------------|
| Home > Don   | ation Projects and | Campaigns       |                   |    |                    |              |               |                                        |
|              |                    |                 |                   | << | Current: 2022 - 23 | >>           |               |                                        |
| Our annual c | ommittee to creati | ng & running de | onation projects. |    |                    |              |               |                                        |
| Members      | Subcommittees      | Documents       | Email             |    |                    |              |               | Carry this committee over to next year |
|              |                    |                 |                   |    |                    |              |               |                                        |
| Name         | Owner              |                 | Uploaded File     |    |                    | Last Updated | Authorization | Actions                                |
| 🗁 Main       |                    |                 |                   |    |                    |              |               | <b>-</b>                               |

Create a Committee Document Subfolder

1. Click the **Folder** icon for the Main folder, or another folder, to create a nested subfolder.

| 🗁 Main       |                     |                      |              |                       |               |                                        |
|--------------|---------------------|----------------------|--------------|-----------------------|---------------|----------------------------------------|
| Name         | Owner               | Uploade              | ed File      | Last Updated          | Authorization | Actions                                |
| Members      | Subcommittees       | Documents Ema        | ail          |                       |               |                                        |
| Our annual c | ommittee to creatii | ng & running donatic | on projects. |                       |               | Carry this committee over to next year |
|              |                     |                      | <<           | Current: 2022 - 23 >> |               |                                        |
| Home > Don   | ation Projects and  | Campaigns            |              |                       |               |                                        |
| Commit       | tee List            |                      |              |                       |               |                                        |

 A popup will display to create the folder. Click the Please select folder dropdown to select the folder to create the new folder in. Otherwise, leave as Main to create the new folder in the Main documents folder.

| Please select folder                  |        |      |
|---------------------------------------|--------|------|
| Main                                  |        | ~    |
| Name (at most 250 characters)         |        |      |
| Projects                              |        |      |
| Description (at most 1000 characters) |        |      |
| Our Project documents for 2022-23     |        |      |
|                                       | Cancel | Save |

1. Enter a **Name** for the folder.

| Main                                  |        | ~    |
|---------------------------------------|--------|------|
| Name (at most 250 characters)         |        |      |
| Projects                              |        |      |
| Description (at most 1000 characters) |        |      |
| Our Project documents for 2022-23     |        | 1.   |
|                                       | Cancel | Save |

1. Enter a **Description** for the folder.

| Please select folder                  |        |      |
|---------------------------------------|--------|------|
| Main                                  |        | ~    |
| Name (at most 250 characters)         |        |      |
| Projects                              |        |      |
| Description (at most 1000 characters) |        |      |
| Our Project documents for 2022-23     |        |      |
|                                       |        |      |
|                                       |        |      |
|                                       |        |      |
|                                       |        | 1    |
|                                       |        |      |
|                                       | Cancel | Sāve |

1. Click the **Save** button.

| Please select folder                  |        |      |
|---------------------------------------|--------|------|
| Main                                  |        | ~    |
| Name (at most 250 characters)         |        |      |
| Projects                              |        |      |
| Description (at most 1000 characters) |        |      |
| Our Project documents for 2022-23     |        | 1.   |
|                                       | Cancel | Save |

The folder will be saved to the Committee's Documents List.

| Donatio      | n Projects a       | nd Campaigns                    |                       |               |                                      |
|--------------|--------------------|---------------------------------|-----------------------|---------------|--------------------------------------|
| Home > Don   | ation Projects and | Campaigns                       |                       |               |                                      |
|              |                    | <<                              | Current: 2022 - 23 >> |               |                                      |
| Our annual c | ommittee to creati | ng & running donation projects. |                       | Ca            | rry this committee over to next year |
| Members      | Subcommittees      | Documents Email                 |                       |               |                                      |
| Name         | Owner              | Uploaded File                   | Last Updated          | Authorization | Actions                              |
| 🗁 Main       |                    |                                 |                       |               | <b></b>                              |
| Project      | S                  |                                 |                       |               | 🚉 📑 🏷 🗙 🐼                            |

You will see these options for your new subfolder:

- Folder Icon Create a new subfolder, within the folder.
- File Icon Upload a Document to the folder.
- Pencil Icon Edit the folder's details (Parent folder, Name, Description).
- X Icon Delete the folder. Note, all documents within the folder will also be deleted.
- **Down Arrow** Move the folder or document down the list.
- **Up Arrow** Move the folder or document up the list.

Upload a Document

1. Click the **File** icon to upload a document to the folder.

| Donation Projects and | Campaigns |
|-----------------------|-----------|
|-----------------------|-----------|

| - Main        |                    |                   |                 |                       |                     |                                        |
|---------------|--------------------|-------------------|-----------------|-----------------------|---------------------|----------------------------------------|
| A Antoin      |                    |                   |                 |                       |                     | <b>-</b> 2 <b>-</b> 2                  |
| Name          | Owner              | Uploa             | aded File       | Last Upo              | lated Authorization | Actions                                |
| Members       | Subcommittees      | Documents E       | Email           |                       |                     |                                        |
| Our annual co | ommittee to creati | ng & running dona | ation projects. |                       |                     | Carry this committee over to next year |
|               |                    |                   | <<              | Current: 2022 - 23 >> |                     |                                        |
| Home > Dona   | ation Projects and | Campaigns         |                 |                       |                     |                                        |

1. A popup will display to upload the file. Click the **Please select folder** dropdown to select the folder to upload the document into.

| Please select folder                                                                                                    |   |
|----------------------------------------------------------------------------------------------------|---|
| Projects                                                                                                    |   |
| Name (at most 250 characters)                                                                                                    |   |
| 2023 Fun Run Project Plan                                                                                                    |   |
| Description (at most 1000 characters)                                                                                                    |   |
| Slides & plan for the 2023 Fun Run.                                                                                                    | 1 |
| Access Level:                                                                                                    |   |
| Committee Members                                                                                                    | 8 |
| Select file to upload:<br>(bmp, doc, docx, eps, gif, html, htm, jpeg, jpg, pdf, png, ppt, pptx, pub, swf,tif, txt, vsd, xls, xlsx, rtf,<br>zip) Note: File size should not be more than 10M.<br>Choose File |   |

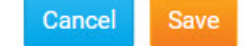

1. Enter a **Name** for the document.

| Please select folder                                                                                                    |                      |
|----------------------------------------------------------------------------------------------------|----------------------|
| Projects                                                                                                    | ~                    |
| Name (at most 250 characters)                                                                                                    |                      |
| 2023 Fun Run Project Plan                                                                                                    |                      |
| Description (at most 1000 characters)                                                                                                    |                      |
| Slides & plan for the 2023 Fun Run.                                                                                                    |                      |
| Access Level:                                                                                                    |                      |
| Committee Members                                                                                                    | ~                    |
| Select file to upload:<br>(bmp, doc, docx, eps, gif, html, htm, jpeg, jpg, pdf, png, ppt, pptx, pub, swf,tif, txt,<br>zip) Note: File size should not be more than 10M. | vsd, xls, xlsx, rtf, |

Cancel

Cancel

Save

### 1. Enter a **Description** for the document.

| Please select folder                                                                                                    |
|----------------------------------------------------------------------------------------------------|
| Projects                                                                                                    |
| Jame (at most 250 characters)                                                                                                    |
| 2023 Fun Run Project Plan                                                                                                    |
| escription (at most 1000 characters)                                                                                                    |
| Slides & plan for the 2023 Fun Run.                                                                                                    |
| Access Level:                                                                                                    |
| Committee Members ~                                                                                                    |
| Gelect file to upload:<br>bmp, doc, docx, eps, gif, html, htm, jpeg, jpg, pdf, png, ppt, pptx, pub, swf,tif, txt, vsd, xls, xlsx, rtf,<br>cip) Note: File size should not be more than 10M.<br>Choose File |

Click the Access Level drop down to set who is able to access the document. You
will have these options:

- **Committee Members** Only members within the Committee will be able to download and open the document.
- **Members** Any member of your organization can download and open the document.
- $\circ~$  Public Any visitor or member can download and open the document.

| Please select folder                                                                                                    |
|----------------------------------------------------------------------------------------------------|
| Projects                                                                                                    |
| Name (at most 250 characters)                                                                                                    |
| 2023 Fun Run Project Plan                                                                                                    |
| Description (at most 1000 characters)                                                                                                    |
| Slides & plan for the 2023 Fun Run.                                                                                                    |
| Access Level:                                                                                                    |
| Committee Members 🗸                                                                                                    |
| Select file to upload:                                                                                                    |
| (bmp, doc, docx, eps, gif, html, htm, jpeg, jpg, pdf, png, ppt, pptx, pub, swf,tif, txt, vsd, xls, xlsx, rtf,<br>zip) Note: File size should not be more than 10M. |
| Choose File                                                                                                    |

Cancel

1. Click the **Choose File** button to select the document to upload.

Note

The document can be no larger than 10 MB in size. The supported file types are bmp, doc, docx, eps, gif, html, htm, jpeg, jpg, pdf, png, ppt, pptx, pub, swf, tif, txt, vsd, xls, xlsx, rtf, and zip.

| Please select folder                                                                                                    |                     |
|----------------------------------------------------------------------------------------------------|---------------------|
| Projects                                                                                                    | ~                   |
| Name (at most 250 characters)                                                                                                    |                     |
| 2023 Fun Run Project Plan                                                                                                    |                     |
| Description (at most 1000 characters)                                                                                                    |                     |
| Slides & plan for the 2023 Fun Run.                                                                                                    | li li               |
| Access Level:                                                                                                    |                     |
| Committee Members                                                                                                    | ~                   |
| Select file to upload:<br>(bmp, doc, docx, eps, gif, html, htm, jpeg, jpg, pdf, png, ppt, pptx, pub, swf,tif, txt, va<br>zip) Note: File size should not be more than 10M. | sd, xls, xlsx, rtf, |
|                                                                                                    | Cancel Save         |

 In your devices' file explorer, navigate to the document, then click the document, and click **Open** in the popup to upload the document. You can also double-click the document to select it for upload.

| 🚱 Open                                                                                                    |        |                                 |                                      |                           |                  |          |        | × |
|----------------------------------------------------------------------------------------------------|--------|---------------------------------|--------------------------------------|---------------------------|------------------|----------|--------|---|
| $\leftarrow$ $\rightarrow$ $\checkmark$ $\uparrow$ $\blacksquare$ $\rightarrow$ This                                                                                                    | PC >   | Documents > Projects            |                                      | ٽ ~                       |                  | Projects |        |   |
| Organize   New folder                                                                                                    |        |                                 |                                      |                           |                  | -        |        | ? |
| ✓ Quick access         ■ Desktop         ↓ Downloads         ☑ Documents         ☑ Dictures         ☑ This PC         ☑ 3D Objects         ☑ Desktop         ☑ Documents         ☑ Downloads         ☑ Wurker         ☑ Wurker         ☑ Desktop         ☑ Downloads         ☑ Music |        | Name FunRunProjectPlan2023.pptx | Date modified<br>2022-11-24 10:31 AM | Type<br>Microsoft PowerPo | Size<br>1,011 KB |          |        |   |
| File name                                                                                                    | E FunF | RunProjectPlan2023.pptx         |                                      | ~                         | All Files (*.*)  |          |        | ~ |
|                                                                                                    |        |                                 |                                      |                           | Open             |          | Cancel |   |

1. Click the **Save** button to save the document to the Committee.

| Please select folder                                                                                                    |                      |
|----------------------------------------------------------------------------------------------------|----------------------|
| Projects                                                                                                    | ~                    |
| Name (at most 250 characters)                                                                                                    |                      |
| 2023 Fun Run Project Plan                                                                                                    |                      |
| Description (at most 1000 characters)                                                                                                    |                      |
| Slides & plan for the 2023 Fun Run.                                                                                                    |                      |
| Access Level:                                                                                                    |                      |
| Committee Members                                                                                                    | ~                    |
| Select file to upload:<br>(bmp, doc, docx, eps, gif, html, htm, jpeg, jpg, pdf, png, ppt, pptx, pub, swf,tif, txt,<br>zip) Note: File size should not be more than 10M. | vsd, xls, xlsx, rtf, |

Choose File FunRunProj...lan2023.pptx

| Cancel | Save |
|--------|------|
|--------|------|

The document has been uploaded to the folder selected. You will have these options to manage the document:

- **Pencil Icon** Edit the document's details (Parent folder, Name, Description, Access Level, and File).
- X Icon Delete the document from the folder.
- **Down Arrow** Move the document down one row.
- **Up Arrow** Move the document up one row.
- **Clipboard Icon** Copy the URL or website address, to download the document.

| Donation Projects and Campaigns |                   |                   |                                                                                   |              |                 |                                    |  |  |  |
|---------------------------------|-------------------|-------------------|-----------------------------------------------------------------------------------|--------------|-----------------|------------------------------------|--|--|--|
| Home > Donation Projects a      | nd Campaigns      |                   |                                                                                   |              |                 |                                    |  |  |  |
|                                 |                   |                   | <c -="" 2022="" 2<="" current:="" td=""><td>3 &gt;&gt;</td><td></td><td></td></c> | 3 >>         |                 |                                    |  |  |  |
| Our annual committee to cre     | ating & running d | onation projects. |                                                                                   |              | Carr            | y this committee over to next year |  |  |  |
| Members Subcommittee            | es Documents      | Email             |                                                                                   |              |                 |                                    |  |  |  |
|                                 |                   |                   |                                                                                   |              |                 |                                    |  |  |  |
| Name                            | Owner             |                   | Uploaded File                                                                     | Last Updated | Authorization   | Actions                            |  |  |  |
| 🗁 Main                          |                   |                   |                                                                                   |              |                 | <b></b>                            |  |  |  |
| Projects                        |                   |                   |                                                                                   |              |                 | 📑 📑 🗙 💟 🔝                          |  |  |  |
| 2023 Fun Run Project Pl         | an Charles        | Hampton           | FunRunProjectPlan2023.pptx                                                        | 03-09-2023   | Committee Membe | ers 🛛 🖹 🗙 🕎 🔝 🇊                    |  |  |  |

#### Related Content

- What is the difference between basic and enhanced committees?
- How do I create a new Committee?